## SMC STUDENT EMAIL ACCESS

Student email will be changing soon. The email window will not come up automatically when going to Corsair Connect. Rather, a separate log-on window will appear, which will then open student email. To access Student Email follow these instructions:

| <b>1.</b> Open a browser and go to: <b>www</b> | .smc.edu                                                        |                                                                |                                                                                                    |                                                         |
|------------------------------------------------|-----------------------------------------------------------------|----------------------------------------------------------------|----------------------------------------------------------------------------------------------------|---------------------------------------------------------|
| ← → C ☆ 🗅 www.smc.edu 2.                       | Click on " <b>Logi</b>                                          | n" then "Corsair Coi                                           | nnect"                                                                                                    |                                                         |
| SANTA<br>MONICA<br>COLLEGE                     | Enroll                                                          | Login Search<br>Corsair Connect<br>Canvas                      | • Ask smc:                                                                                                    |                                                         |
| - i atale stadents   sanche                    | ← → C ↔                                                         | https://www.smc.edu/cc                                         | 3. Select "SMC Gm                                                                                                    | ail" 📴                                                  |
| A → C A D https://signon.smc.edu               | Corsair (                                                       | Councet                                                        | SMC Home Apply to SMC SMC Gmail                                                                                             | CC Guide Close                                          |
| 4. Type your SMC username and pa               | ssword.<br>SIGN-ON                                              |                                                                |                                                                                                    |                                                         |
| Username<br>LAST_FIRST_M<br>Password           |                                                                 | Santa<br>Monica<br>College                                     |                                                                                                    |                                                         |
| Show password                                  | ick " <b>Login</b> "                                            |                                                                |                                                                                                    |                                                         |
|                                                |                                                                 | re   https://mail.google.com/mail/u/1/?zx=                     | hz10ndl3c8py≢inbox                                                                                                    | :                                                       |
|                                                | @Mail<br>WGosgle                                                | Click here to enable desktop notification                      | tions for Santa Monica Community College Mail. Learn more                                                                   | iide                                                    |
|                                                | Mail -                                                          | Google Buzz                                                    | Important Information about Google Buzz Class Action Settler                                                                | 1–4 of 4 < > ✿ ~<br>ment - Google rar∈ 11/2/10          |
|                                                | Inbox (2)                                                       | 🗆 🖈 🕞 Gmail Team                                               | Get Gmail on your mobile phone - Access Gmail on your m                                                                     | obile phone The d 8/11/10                               |
|                                                | Starred<br>Important<br>Sent Mail                               | <ul> <li>□ ☆ □ Gmail Team</li> <li>□ ☆ □ Gmail Team</li> </ul> | Customize Gmail with colors and themes - To spice up your in<br>Get started with Gmail - 4 things you need to know Gmail is | a little bit different 8/11/10                          |
|                                                | Drafts<br>Categories<br>Follow up<br>Misc<br>Priority<br>More + | Using 0 GB                                                     | Program Policies<br>Powered by Google*                                                                                      | Last account activity: 30 minutes ago<br><u>Details</u> |